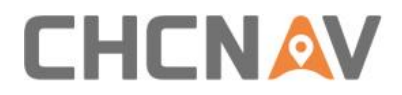

# How to pair network bridge with boat Technical FAQ

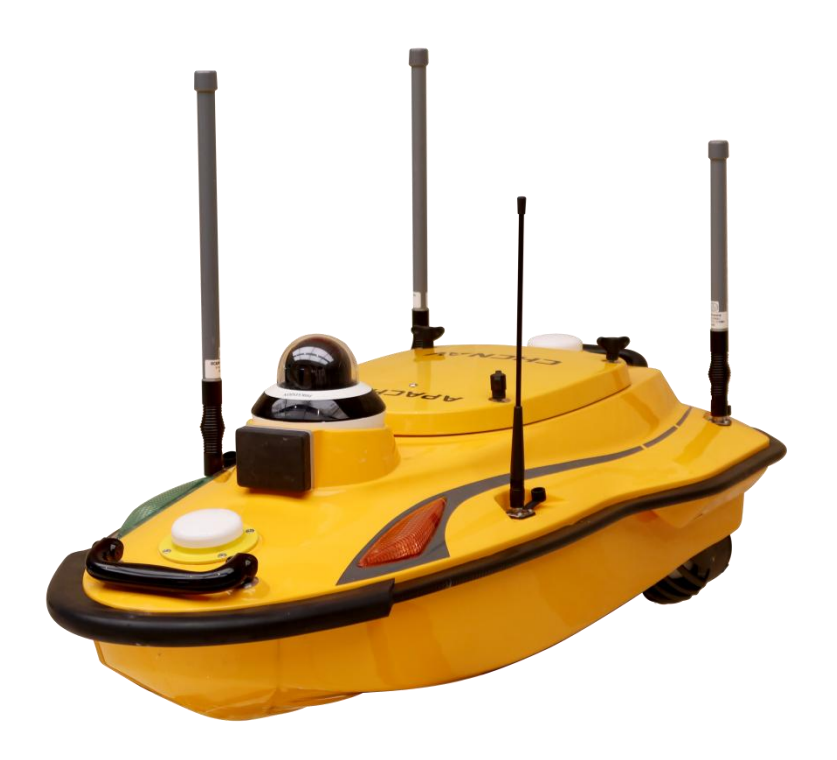

# USV | Nov 2023

Make your work more efficient

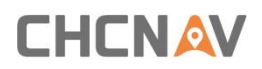

## **Prerequisites:**

Hardware:

- 1. Network bridge
- 2. PC
- 3. Apache boat

#### Steps:

1. Change PC ip to 192.168.53.x range.

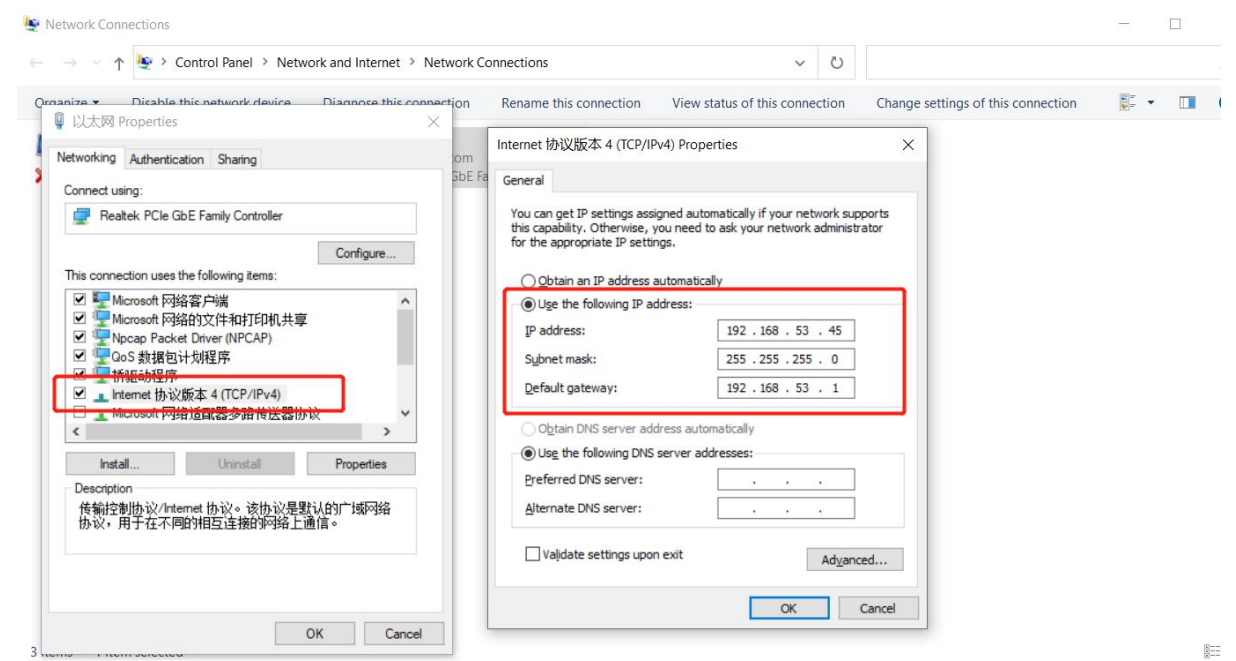

Figure 4

2. Open browser and enter 192.168.53.19

User Name: admin; Password: Admin1234

3. In WIRELESS menu, select the APACHE wifi and save the setting. Then the network bridge signal LED will start to blink.

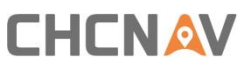

| Wireless Mode:                          | Station ~               | l í                                          |                        |                                          |                    | _           | _    | _         | _         |    | Î |
|-----------------------------------------|-------------------------|----------------------------------------------|------------------------|------------------------------------------|--------------------|-------------|------|-----------|-----------|----|---|
| WDS (Transparent Bridge Mode): 🗌 Enable |                         | Si [Rocket M2] - Site Survey - Google Chrome |                        |                                          |                    |             |      | -         | Ц         | -  |   |
| SSID                                    | ubnt                    | Select                                       | ▲ 不安全 https://1        | 92.168.53.19/survey.cgi?iface=a          | ith0               |             |      |           |           |    |   |
| Lock to AP:                             |                         |                                              | O DE:AD:03:35:31:24    | GNSS-3353124                             |                    | 802.11g     | NONE | -82 / -96 | 2.437/6   | 3  |   |
| Country Code:                           | Licensed                | Change                                       | 0 82:88:10:05:01:E9    | GNSS-3999548                             |                    | 802.11n     | NONE | -78 / -96 | 2.437/6   | 3  |   |
| IEEE 802.11 Mode:                       | B/G/N mixed             |                                              | A8:E7:7D:00:2B:B7      | GNSS-3395809                             |                    | 802.11g     | NONE | -78 / -96 | 2.447/8   | 3  |   |
| Channel Width:[?]                       | 20 MHz 🗸                |                                              | O 82:83:10:05:05:E0    | GNSS-9999676                             |                    | 802.11n     | NONE | -84 / -96 | 2.447/8   | 3  |   |
| Frequency Scan List, MHz                | C Enable                | 2312,2317,2322                               | 0 82:B3:10:05:05:EE    | GNSS-9999678                             |                    | 802.11n     | NONE | -85 / -96 | 2.452/9   | )  |   |
| Antenna                                 | AMO-2G10 (2x2) - 10 ( V |                                              | F4:92:BF:B0:36:77      | APACHE-2.4G-3367833                      | Rocket M2          | 802.11n     | NONE | -58 / -96 | 2.462 / 1 | 11 |   |
| Output Power                            |                         | 28 dBm                                       | 54:D0:B4:0E:28:10      | Four-Faith                               |                    | 802.11n     | NONE | -82 / -97 | 2.467 / 1 | 12 |   |
| Data Rate Module                        | Default                 |                                              | 54:D0:B4:19:2B:84      | Four-Faith                               |                    | 802.11n     | NONE | -68 / -96 | 2.472/1   | 13 |   |
| Max TX Rate, Mbps:                      | MCS 15 - 130/144 4      | Auto                                         | 54:D0:B4:16:9E:48      | Four-Faith54226                          |                    | 802.11n     | NONE | -78 / -96 | 2.472/1   | 13 |   |
|                                         | 1.000 10 1000111.1      | Vidio                                        | 54:D0:B4:18:36:CC      | Four-Faith                               |                    | 802.11n     | NONE | -69 / -96 | 2.472/1   | 13 |   |
| Wireless Security                       |                         |                                              | O 82:6F:10:04:8D:71    | GNSS-3697412                             |                    | 802.11n     | NONE | -86 / -96 | 2.437/6   | 5  |   |
|                                         |                         |                                              | 0 82:A7:10:04:FB:BF    | GNSS-3999559                             |                    | 802.11n     | NONE | -85 / -96 | 2.437/6   | 5  |   |
| Security                                | none 🗸                  |                                              | 78:04:73:B8:39:55      | GNSS-9999608                             |                    | 802.11g     | NONE | -82 / -96 | 2.452/9   | 2  |   |
|                                         |                         |                                              | O 64:69:4E:91:56:70    | D270-9999123                             |                    | 802.11g     | NONE | -88 / -96 | 2.452/9   | }  |   |
|                                         |                         |                                              | 6                      |                                          |                    |             |      |           | _         | _  | ł |
|                                         |                         |                                              | Selectable SSID's must | be visible and have compatible channel I | bandwidth and secu | rity settin | gs.  |           |           |    |   |

Figure 5

1. All LED is on means that network bridge has paired with boat sucessfully.

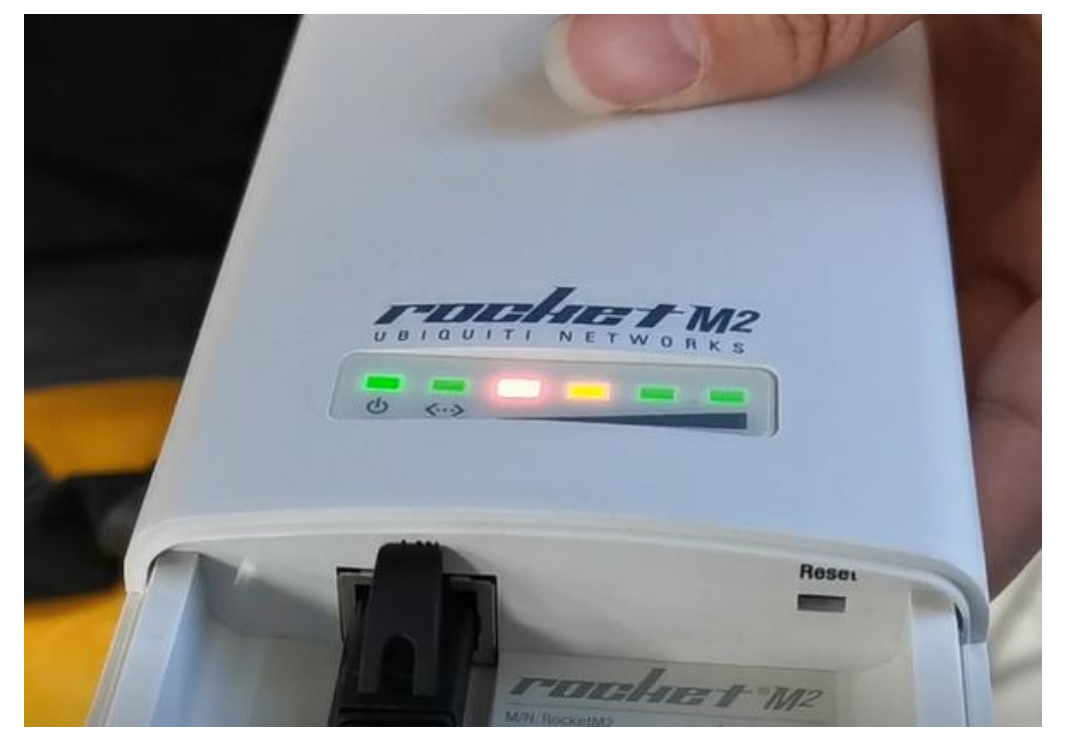

Figure 7

### **CHC** Navigation

Shanghai Huace Navigation Technology Ltd.

CHCNAV | Smart Navigation & Geo-Spatial Technology

Park,

577 Songying Road, 201703, Shanghai, China

Tel: +86 21 542 60 273 | Fax: +86 21 649 50 963

Email: sales@chcnav.com | support@chcnav.com

Skype: chcnav\_support

Website: www.chcnav.com